「データネット2022 自己採点・判定チェッカー」の操作マニュアル

- 1. スマートフォンやパソコンで「ベネッセ判定チェッカー」を検索
- 2. 「データネット2022 自己採点・判定チェッカー」を開きダウンロードする。
- 3. 「正解・配点一覧」をクリックし必要な科目の解答を閲覧、自分の当日の解答と 照らし合わせて点数を出します。(紙上での計算でも構いませんし、「自己採点」を クリックしてシステム上にある自己採点計算ツールを用いて、一問ずつ自分の解答 を入力して計算することもできます。自己採点計算ツールを用いる場合は画面上の 「使い方はこちら」を確認してください。)
- 紙上で計算した場合は各科目にチェックを入れ「点数入力」を選択、点数を入力し 登録。自己採点計算ツールを用いた場合は解答入力した後に合計点数を確定して登録 してください。(解答入力か点数入力か選んでチェックを入れる仕様です。)全科目の 入力が終了したら「総合得点を計算する」をクリックし総合得点を確定してください。
- 5. 「合格可能性判定・判定チェッカー」をクリック
- 6. 「志望校を登録しよう」をクリックし、各種検索条件(国公私立,試験科目,日程 など)を選択、「指定した条件で検索」をクリックして合格可能性の判定をしてほし い大学を登録します。
- 7. 「志望大学一覧」をクリックし登録された大学を表示。大学を選んで「判定チェッカーで出願校を考える」をクリックすると合格可能性判定が表示されます。(合格可能性判定は全国集計が終了しなければ出ません。1月19日午後以降に判定を確認することができます。)

開陽高等学校通信制課程 進路指導部